## How to Delete a Payment Method

⚠

Deleting of Payment Methods is no longer applicable in version 16.2 and up.

## **Payment Methods**

Α

- 1. In 21.2 version or below the Payment Method is a hardcoded
- a. Since it's hardcoded, the following details in Payment Method can't be manually added or removed

| Payment Methods              |        |        |              | -      |    | x           |
|------------------------------|--------|--------|--------------|--------|----|-------------|
| Save Undo Close              |        |        |              |        |    |             |
| Details                      |        |        |              |        |    |             |
| Export - 🔠 View - Filter (Fi | 3)     |        |              |        |    | к. л<br>4 Ч |
| Payment Method*              | Prefix | Number | Active       | Notice |    |             |
| E Deduction                  |        | 1      | $\checkmark$ |        |    |             |
| Bank Transfer                |        | 1      | $\checkmark$ |        |    |             |
| NSF NSF                      |        | 1      | $\checkmark$ |        |    |             |
| Debit Card                   |        | 1      | $\checkmark$ |        |    |             |
| Credit Card                  |        | 1      | $\checkmark$ |        |    |             |
| Cash                         |        | 1      | $\checkmark$ |        |    |             |
| CF Invoice                   |        | 1      | $\checkmark$ |        |    |             |
| Prepay                       |        | 1      | $\checkmark$ |        |    |             |
| Check                        |        | 1      | $\checkmark$ |        |    |             |
| eCheck                       |        | 39     | $\checkmark$ |        |    |             |
| Refund                       |        | 1      | $\checkmark$ |        |    |             |
| Manual Credit Card           |        | 1      | $\checkmark$ |        |    |             |
| Debit Memos and Payme        |        | 1      | $\checkmark$ |        |    |             |
| АСН                          |        | 1      | $\checkmark$ |        |    |             |
| Write Off                    |        | 1      | $\checkmark$ |        |    |             |
|                              |        |        |              |        |    |             |
|                              |        |        |              |        |    |             |
|                              |        |        |              |        |    |             |
| ? 🔘 🖓 6.47s 🛛 Ready          |        |        |              |        | ₿. | efresh      |

User Defined payment method

| ayment Methods                  |                    |         |        |        |              |        | · 🗆 ×       |
|---------------------------------|--------------------|---------|--------|--------|--------------|--------|-------------|
|                                 |                    |         |        |        |              |        |             |
| Details User Defined            |                    |         |        |        |              |        |             |
| + Insert × Remove Export - 88 V | /iew • Filter (F3) |         |        |        |              |        | К.Я.<br>И У |
| Payment Method* Descrip         | tion               | Account | Prefix | Number | Active       | Notice |             |
|                                 |                    |         |        | 0      | $\checkmark$ |        |             |
| $\backslash$                    |                    |         |        |        |              |        |             |
| $\backslash$                    |                    |         |        |        |              |        |             |
| `                               | <b>`</b>           |         |        |        |              |        |             |
|                                 |                    |         |        |        |              |        |             |
|                                 |                    |         |        |        |              |        |             |
|                                 |                    |         |        |        |              |        |             |
|                                 |                    |         |        |        |              |        |             |
|                                 |                    |         |        |        |              |        |             |
|                                 |                    |         |        |        |              |        |             |
|                                 |                    |         |        |        |              |        |             |
|                                 |                    |         |        |        |              |        |             |
|                                 |                    |         |        |        |              |        |             |
|                                 |                    |         |        |        |              |        |             |
|                                 |                    |         |        |        |              |        |             |
|                                 |                    |         |        |        |              |        |             |
|                                 |                    |         |        |        |              |        |             |
|                                 |                    |         |        |        |              |        |             |
|                                 |                    |         |        |        |              |        |             |
|                                 |                    |         |        |        |              |        |             |
|                                 |                    |         |        |        |              |        |             |
|                                 |                    |         |        |        |              |        |             |
|                                 |                    |         |        |        |              |        |             |
|                                 |                    |         |        |        |              |        |             |
|                                 |                    |         |        |        |              |        |             |
|                                 |                    |         |        |        |              |        |             |
|                                 |                    |         |        |        |              |        |             |
|                                 |                    |         |        |        |              |        |             |
|                                 |                    |         |        |        |              |        |             |

How to Delete a payment method details in User Defined:

- Select Payment Methods in Common Info
   Click on User Defined tab
   Select on the details grid

| Details User Defined |                   |             |                |        |        |              |                   |  |
|----------------------|-------------------|-------------|----------------|--------|--------|--------------|-------------------|--|
| + Insert X Remove    | Export • 🔠 View • | Filter (F3) |                |        |        |              |                   |  |
| Payment Method*      | Description       |             | Account        | Prefix | Number | Active       | Notice            |  |
| PM1                  | Test 123          |             | 10003-0000-000 | PM     | 1      | ~            | Test Notice @ 123 |  |
|                      |                   |             |                |        | 0      | $\checkmark$ |                   |  |
|                      |                   |             |                |        |        |              |                   |  |
|                      |                   |             |                |        |        |              |                   |  |

| Details User Defined                                                                                                    |                                                                      |                               |                         |                 |   |
|----------------------------------------------------------------------------------------------------|----------------------------------------------------------------------|-------------------------------|-------------------------|-----------------|---|
| Payment Method*                                                                                                    | Description                                                          | Account Prefix                | Number Active No        | tice            |   |
| ✓ PM1                                                                                                    | Test 123                                                             | 10003-0000-000 PM             | 1 🗸 Te                  | st Notice @ 123 |   |
|                                                                                                    |                                                                      |                               | 0 🗹                     |                 |   |
|                                                                                                    |                                                                      |                               |                         |                 |   |
|                                                                                                    |                                                                      |                               |                         |                 |   |
|                                                                                                    |                                                                      |                               |                         |                 |   |
|                                                                                                    |                                                                      |                               |                         |                 |   |
|                                                                                                    |                                                                      |                               |                         |                 |   |
|                                                                                                    |                                                                      |                               |                         |                 |   |
|                                                                                                    |                                                                      | Delete                        |                         |                 |   |
|                                                                                                    | Yo                                                                   | u are about to delete 1 row   |                         |                 |   |
|                                                                                                    | Are y                                                                | ou sure you want to continue? |                         |                 |   |
|                                                                                                    |                                                                      |                               |                         |                 |   |
|                                                                                                    |                                                                      |                               |                         |                 |   |
|                                                                                                    |                                                                      | Yes                           |                         |                 |   |
|                                                                                                    |                                                                      |                               |                         |                 |   |
|                                                                                                    |                                                                      |                               |                         |                 |   |
|                                                                                                    |                                                                      |                               |                         |                 |   |
|                                                                                                    |                                                                      |                               |                         |                 |   |
|                                                                                                    |                                                                      |                               |                         |                 |   |
|                                                                                                    |                                                                      |                               |                         |                 |   |
|                                                                                                    |                                                                      |                               |                         |                 |   |
|                                                                                                    |                                                                      |                               |                         |                 |   |
|                                                                                                    |                                                                      |                               |                         |                 |   |
| ? (D) () 8.58s   Rea                                                                                                    | dv                                                                   |                               |                         |                 | G |
| Click <b>Yes</b> button<br>a. Paymer<br>Payment Methods<br>Save Undo Close                                                                                                    | nt Method details sl                                                 | nould no longer display       | /                       | -               |   |
| Click <b>Yes</b> button<br>a. Paymer<br>Payment Methods<br>Save Undo Close                                                                                                    | nt Method details sh                                                 | nould no longer display       | /                       | -               |   |
| Click Yes button<br>a. Paymer<br>Payment Methods<br>Save Undo Close<br>Details User Defined<br>+ Insert X Remove Ex                                                                                                    | nt Method details sl                                                 | nould no longer display       | /                       | -               |   |
| Click Yes button<br>a. Paymen<br>Payment Methods<br>Save Undo Close<br>Details User Defined<br>+ Insert × Remove Ex<br>Payment Method*                                                                                                    | port • I View • Filter (F3)<br>Description                           | Account Prefix                | Number Active No        | —<br>itice      |   |
| Click Yes button<br>a. Payment<br>ayment Methods<br>Save Undo Close<br>Details User Defined<br>+ Insert X Remove Ex<br>Payment Method*                                                                                                    | port • III View • Filter (F3)<br>Description                         | Account Prefix                | Number Active No<br>0 I | —<br>utice      |   |
| Click Yes button<br>a. Paymer<br>ayment Methods<br>Save Undo Close<br>Details User Defined<br>+ Insert X Remove Ex<br>Payment Method*                                                                                                    | nt Method details st<br>port • III View • Filter (F3)<br>Description | Account Prefix                | Number Active No<br>0 I | tice            |   |
| Click Yes button a. Paymen a. Paymen a. Paymen button a. Paymen button button | nt Method details sl                                                 | Account Prefix                | Number Active No<br>0 I | Tice            |   |
| Click Yes button a. Paymer ayment Methods Save Undo Close Details User Defined + Insert X Remove Ex Payment Method*                                                                                                    | nt Method details sl                                                 | Account Prefix                | Number Active No<br>0 I |                 |   |
| Click Yes button<br>a. Payment<br>ayment Methods<br>Save Undo Close<br>Details User Defined<br>+ Insert X Remove Ex<br>Payment Method*                                                                                                    | nt Method details sl                                                 | Account Prefix                | Number Active No<br>0 S |                 |   |
| Click Yes button<br>a. Paymer<br>ayment Methods<br>Save Undo Close<br>Details User Defined<br>+ Insert × Remove Ex<br>Payment Method*                                                                                                    | nt Method details sl                                                 | Account Prefix                | Number Active No<br>0 I |                 |   |
| Click Yes button<br>a. Payment<br>ayment Methods<br>Save Undo Close<br>Details User Defined<br>+ Insert X Remove Ex<br>Payment Method*                                                                                                    | nt Method details sl                                                 | Account Prefix                | Number Active No<br>0 I |                 |   |
| Click Yes button<br>a. Payment<br>ayment Methods<br>Save Undo Close<br>Details User Defined<br>+ Insert × Remove Ex<br>Payment Method*                                                                                                    | nt Method details sl                                                 | Account Prefix                | Number Active No<br>0 I | tice            |   |
| Click Yes button<br>a. Payment<br>ayment Methods<br>Save Undo Close<br>Details User Defined<br>+ Insert × Remove Ext<br>Payment Method*                                                                                                    | nt Method details sl                                                 | Account Prefix                | Number Active No<br>0 I | rice            |   |
| Click Yes button<br>a. Payment<br>Payment Methods<br>Save Undo Close<br>Details User Defined<br>+ Insert X Remove Ex<br>Payment Method*                                                                                                    | nt Method details sl                                                 | Account Prefix                | Number Active NG<br>0 I | rice            |   |
| Click Yes button<br>a. Payment<br>ayment Methods<br>Save Undo Close<br>Details User Defined<br>+ Insert X Remove Ex<br>Payment Method*                                                                                                    | nt Method details sl                                                 | Account Prefix                | Number Active No<br>0 I | rice            |   |
| Lick Yes button a. Payment a. Payment wethods Save Undo Close Details User Defined + Insert X Remove Ex Payment Method*                                                                                                    | nt Method details sl                                                 | Account Prefix                | Number Active No<br>0 I | rice            |   |
| Click Yes button a. Payment a. Payment wethods Close Details User Defined + Intert X Remove Ex Payment Method*                                                                                                    | nt Method details sl                                                 | Account Prefix                | Number Active No<br>0 V | rice            |   |
| Click Yes button<br>a. Payment<br>Payment Methods<br>Save Undo Close<br>Details User Defined<br>+ Intert X Remove Ex<br>Payment Method*                                                                                                    | nt Method details sl                                                 | Account Prefix                | Number Active No<br>0 V | rice            |   |
| Click Yes button<br>a. Payment<br>a. Payment Methods<br>Save Undo Close<br>Details User Defined<br>+ Inter: X Remove Ex<br>Payment Method*                                                                                                    | nt Method details sl                                                 | Account Prefix                | Number Active No<br>0 V | rice            |   |
| Click Yes button<br>a. Payment<br>ayment Methods<br>Sove Undo Close<br>Details User Defined<br>+ Inser: X Remove Ex<br>Payment Method*                                                                                                    | nt Method details sl                                                 | Account Prefix                | Number Active No<br>0 V | rice            |   |
| Click Yes button<br>a. Payment<br>ayment Methods<br>Sove Undo Close<br>Details User Defined<br>+ Inser: X Remove Ex<br>Payment Method*                                                                                                    | port • B View • Filter (F3)<br>Description                           | Account Prefix                | Number Active No<br>0 V | rice            |   |
| Click Yes button<br>a. Payment<br>ayment Methods<br>Save Undo Close<br>Details User Defined<br>+ Inser: X Remove Ex<br>Payment Method*                                                                                                    | nt Method details sh<br>port • B View • Filter (F3)<br>Description   | Account Prefix                | Number Active No<br>o   | rice            |   |
| Click Yes button<br>a. Payment<br>Payment Methods<br>Save Undo Close<br>Details User Defined<br>+ Intert X Remove Ex<br>Payment Method*                                                                                                    | nt Method details sh<br>port • B View • Filter (F3)<br>Description   | Account Prefix                | Number Active No<br>o   | tice            |   |
| Click Yes button<br>a. Payment<br>a. Payment Methods           Save Undo Close           Details         User Defined           + Insert         X Remove           Payment Method*                                                                                                    | nt Method details sh<br>port • @ View • Filter (F3)<br>Description   | Account Prefix                | Number Active No<br>o   | tice            |   |
| Click Yes button<br>a. Payment<br>Payment Methods           Save Undo Close           Details         User Defined           + Intert         X Remove           Payment Method*                                                                                                    | nt Method details sh<br>port • @ View • Filter (F3)<br>Description   | Account Prefix                | Number Active No<br>o V | tice            |   |
| Click Yes button<br>a. Payment<br>a. Payment<br>wayment Methods           Save         Undo         Close           Details         User Defined         +           +         Insert         X Remove         Ex           Payment Method*         -         -         -                                                                                                    | port • El View • Filter (F3)<br>Description                          | Account Prefix                | Number Active No<br>0 I | tice            |   |
| Lick Yes button<br>a. Paymen<br>ayment Methods<br>Save Undo Close<br>Details User Defined<br>+ Insert × Remove Ex<br>Payment Method*                                                                                                    | nt Method details sh                                                 | Account Prefix                | Number Active No<br>0 I | tice            |   |
| lick Yes button<br>a. Paymen<br>ayment Methods<br>we Undo Close<br>Details User Defined<br>+ Insert × Remove Ex<br>Payment Method*                                                                                                    | nt Method details sh                                                 | Account Prefix                | Number Active No<br>o v | tice            |   |

Click the links below to view instructions from previous versions:

System defined Payment Methods cannot be deleted: eCheck, Check, and Debit memos and Payments

- 1. On the user's menu panel go to Common Info folder then click Payment Methods
- 2. Select a record from the list by clicking on it or the check box besides it.

|    | Payment Method                                                       | Active       |
|----|----------------------------------------------------------------------|--------------|
|    | Write Off                                                            | ~            |
|    | ACH                                                                  | $\checkmark$ |
|    | Credit                                                               | ~            |
|    | Cash                                                                 | $\checkmark$ |
|    | eCheck                                                               | $\checkmark$ |
| 3. | Click <b>Remove</b> button. A confirmation message will appear.      |              |
|    | Payment Methods                                                      | ~ 🗆 X        |
|    | )<br>Save Undo Close                                                 | 3            |
|    |                                                                      |              |
|    |                                                                      |              |
|    | iRely i21                                                            |              |
|    | You are about to delete 1 row.<br>Are you sure you want to continue? |              |
|    | Yes No                                                               |              |
|    |                                                                      |              |
|    | n 🕐 😡 V 🖂 Edited                                                     |              |

- 4. Click Yes on the message box.
- 5. Click Save toolbar button.
- 1. On the user's menu panel go to **Common Info** folder then click **Payment Methods** 2. Select a record from the list by clicking on it or the check box besides it.

| - |          |                          |          |  |  |  |  |
|---|----------|--------------------------|----------|--|--|--|--|
|   |          | Payment Method           | Active   |  |  |  |  |
|   |          | Debit memos and Payments | <b>V</b> |  |  |  |  |
|   | <b>V</b> | Wire                     | <b>V</b> |  |  |  |  |
|   |          | eCheck                   |          |  |  |  |  |
|   |          | Check                    |          |  |  |  |  |
|   |          |                          |          |  |  |  |  |

3. Click **Remove** button. A confirmation message will appear.

| Payment Methods                                                     | * <b>•</b> × |
|---------------------------------------------------------------------|--------------|
| Remove Filter:     Payment Method                                   | Active       |
| <ul> <li>Debit memos and Payments</li> <li>Wire</li> </ul>          | <b>V</b>     |
| Check iRely i21                                                     | ×            |
| You are about to delete 1 row.<br>Are you sure you want to continue | e?           |
| Yes No                                                              |              |
|                                                                     |              |
|                                                                     |              |
| 🕜 🧔 💡 🕼 Ready                                                       |              |

- 4. Click **Yes** on the message box.
- 5. Click Save toolbar button.
- On the user's menu panel go to Common Info folder then double click Payment Methods
   Select a record from the list by clicking on it or the check box besides it.

|          | Payment Method | Active   |
|----------|----------------|----------|
|          | test           | <b>V</b> |
| <b>V</b> | Wire           | <b>V</b> |
|          | eCheck         | <b>V</b> |
|          | Check          | <b>V</b> |
|          |                | <b>V</b> |
|          |                |          |

3. Click Remove button. A confirmation message will appear.

| Payment Methods                                                                                    |             |
|----------------------------------------------------------------------------------------------------|-------------|
| Save Undo Close                                                                                    |             |
| G Remove Filter:                                                                                   |             |
| Payment Method                                                                                     | Active      |
| Withdrawal                                                                                         | <b>V</b>    |
| EFT EFT                                                                                            | <b>V</b>    |
| Deposit                                                                                            | <b>v</b>    |
| Refund                                                                                             | <b>v</b>    |
| Debit n iRely i21                                                                                  |             |
| eCheck       You are about to delete 1 row.         Check       Are you sure you want to continue? | 7<br>7<br>7 |
| Yes No                                                                                             |             |
|                                                                                                    |             |
| 🕜 😟 🏆 Ready                                                                                        |             |

- Click Yes on the message box.
   Click Save toolbar button.

## 1. On the user's menu panel go to **Common Info** folder then double click **Payment Methods** 2. Select a record from the list by clicking on it or the check box besides it.

|          | Payment Method | Active   |
|----------|----------------|----------|
|          | test           | <b>V</b> |
| <b>V</b> | Wire           | <b>V</b> |
|          | eCheck         | <b>V</b> |
|          | Check          | <b>V</b> |
|          |                | <b>V</b> |

3. Click Remove button. A confirmation message will appear.

| C Remov | e Filter:<br>ent Method | ٩                                                                                    | Active |
|---------|-------------------------|--------------------------------------------------------------------------------------|--------|
| test    |                         |                                                                                      |        |
| Chec    | iRely i                 | 21<br>You are about to delete 1 row.<br>Are you sure you want to continue?<br>Yes No |        |

- Click Yes on the message box.
   Click Save toolbar button.
- On the user's menu panel go to Common Info folder then double click Payment Methods
   Select a record from the list by clicking on it or the check box besides it.

|          | Payment Method | Active   |
|----------|----------------|----------|
|          | test           | <b>V</b> |
| <b>V</b> | Wire           | <b>V</b> |
|          | eCheck         | <b>V</b> |
|          | Check          | <b>V</b> |
|          |                | <b>V</b> |
|          |                |          |

3. Click Delete button. A confirmation message will appear.

| Payment Methods                                                      | × 🗆 🗙    |
|----------------------------------------------------------------------|----------|
| Save Undo Close                                                      |          |
| Delete Filter:                                                       |          |
| Payment Method                                                       | Active   |
| test                                                                 | <b>V</b> |
| Vire Vire                                                            | <b>V</b> |
| echeck                                                               |          |
| Che iRely i21                                                        |          |
| You are about to delete 1 row.<br>Are you sure you want to continue? |          |
| Yes No                                                               |          |
|                                                                      | _        |
|                                                                      |          |
| 🕜 😒 🏆 Ready                                                          |          |

- Click Yes on the message box.
   Click Save toolbar button.